EFFECTIVE 6/1/2018 FHSAA REQUIRES ALL ATHLETES COMPLETE THE FOLLOWING 3 ONLINE COURSES ANNUALLY. THE INSTRUCTIONS ARE BELOW. UPON COURSE COMPLETION, PLEASE SUBMIT ALL 3 COMPLETION CERTIFICATES WITH YOUR PHYSICAL PAPERWORK @ ATHLETICCLEARANCE.COM.

\*\*\*For the 2023-2024 School Year, certificates must be dated after March 31, 2023\*\*\*

Course 1: NFHS "Concussion for Students" Course 2: NFHS "Heat Illness Prevention" Course 3: NFHS "Sudden Cardiac Arrest"

## **Ordering a Course**

Step 1: Go to www.nfhslearn.com

Step 2: "Register" for an account.

Step 3: Click **"Courses"** at the top of the page.

Step 4: Scroll down to your required courses from the list of courses.

Step 5: Click on the Course.

Step 6: Click "Order Course".

Step 7: Select **"Myself"** if the course will be completed by you.

Step 8: Click "**Continue**" and follow the on-screen prompts to finish the checkout process. (*Note: There is no fee for this course.*)

## **Beginning a Course**

Step 1: Go to www.nfhslearn.com.

Step 2: **"Sign In"** to your account using the e-mail address and password you provided at time of registering for your nfhslearn account.

Step 3: From your **"Dashboard,"** click **"My Courses"**.

Step 4: Click **"Begin Course"** on the course you wish to take. Your course will launch on the same page of the web browser.

Step 5: Click **"Back to Dashboard"** when ready to exit course. Print certificate of completion.